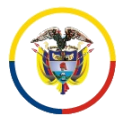

## PROCEDIMIENTO PARA UNIRSE A UNA AUDIENCIA VIRTUAL O REUNIÓN A TRAVÉS DE MICROSOFT TEAMS

A continuación se indica el paso a paso para unirse a una audiencia virtual o reunión programada a través de Microsoft Teams

## **REQUISITOS:**

Computador con Cámara web, micrófono y parlantes (o diadema). También puede unirse desde una Tablet o Smartphone

1. Haga clic en el enlace **Unirse a reunión de Microsoft Tems** de la invitación a audiencia o reunión recibido en su correo electrónico

Audiencia 63001 XXXX XXX XXXX XXXX XXXXX XX

| Audiencia 63001 XXXX XXX XXXX XXXX XX Vie 5/06/2020, 'de' 2:30 PM a 3:00 PM Sin conflictos |                                     |
|--------------------------------------------------------------------------------------------|-------------------------------------|
| Responder a este evento                                                                    | Organizador de correo electrónico 🌑 |
| Agregar un mensaje a Audiencias Juzgado tercero civil circuito Armenia (opcional)          |                                     |
| $\checkmark$ Sí ? Tal vez $\times$ No                                                      |                                     |
| mulacro audiencia invitacion abogados litigantes, partes o terceros.                       |                                     |
|                                                                                            |                                     |
|                                                                                            |                                     |

2. Su navegador de Internet, lo remitirá a una nueva página. Si ya tiene descargado Microsoft Teams y desea unirse a la audiencia por este medio haga clic en Abrir Microsot Teams, de lo contrario haga clic en Cancelar y posteriormente clic en Unirse por Internet en su lugar

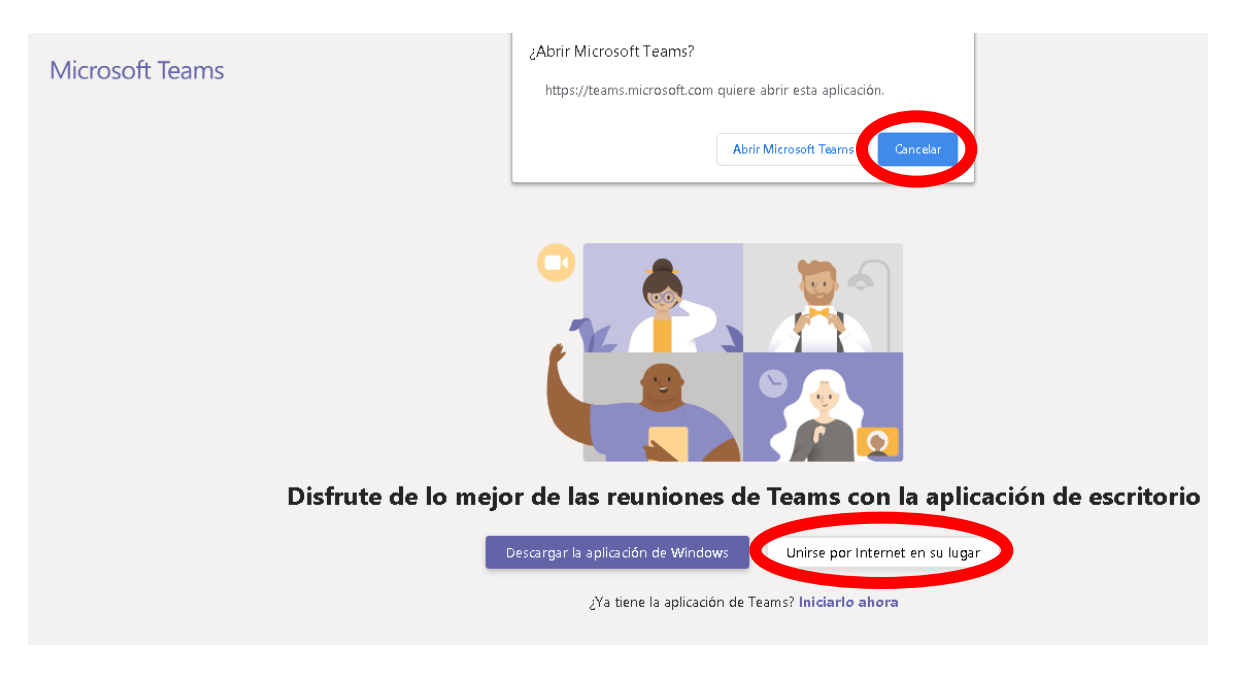

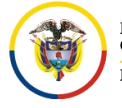

3. Espere unos instantes a que la aplicación Microsoft Teams se cargue en su navegador de Internet. Haga clic en la opción **Permitir** para que Teams pueda utilizar el micrófono y la cámara de su dispositivo

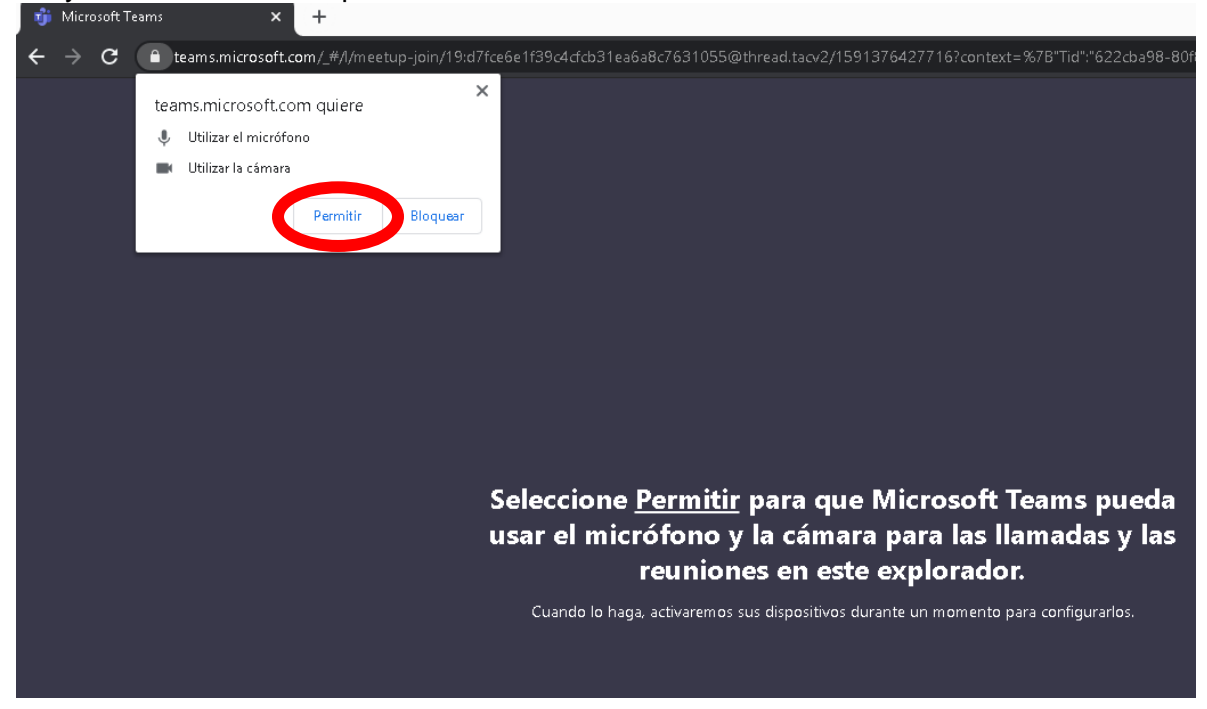

4. **Escriba su** nombre y haga clic en **Unirse ahora**, verificando que su micrófono y cámara se encuentren habilitados:

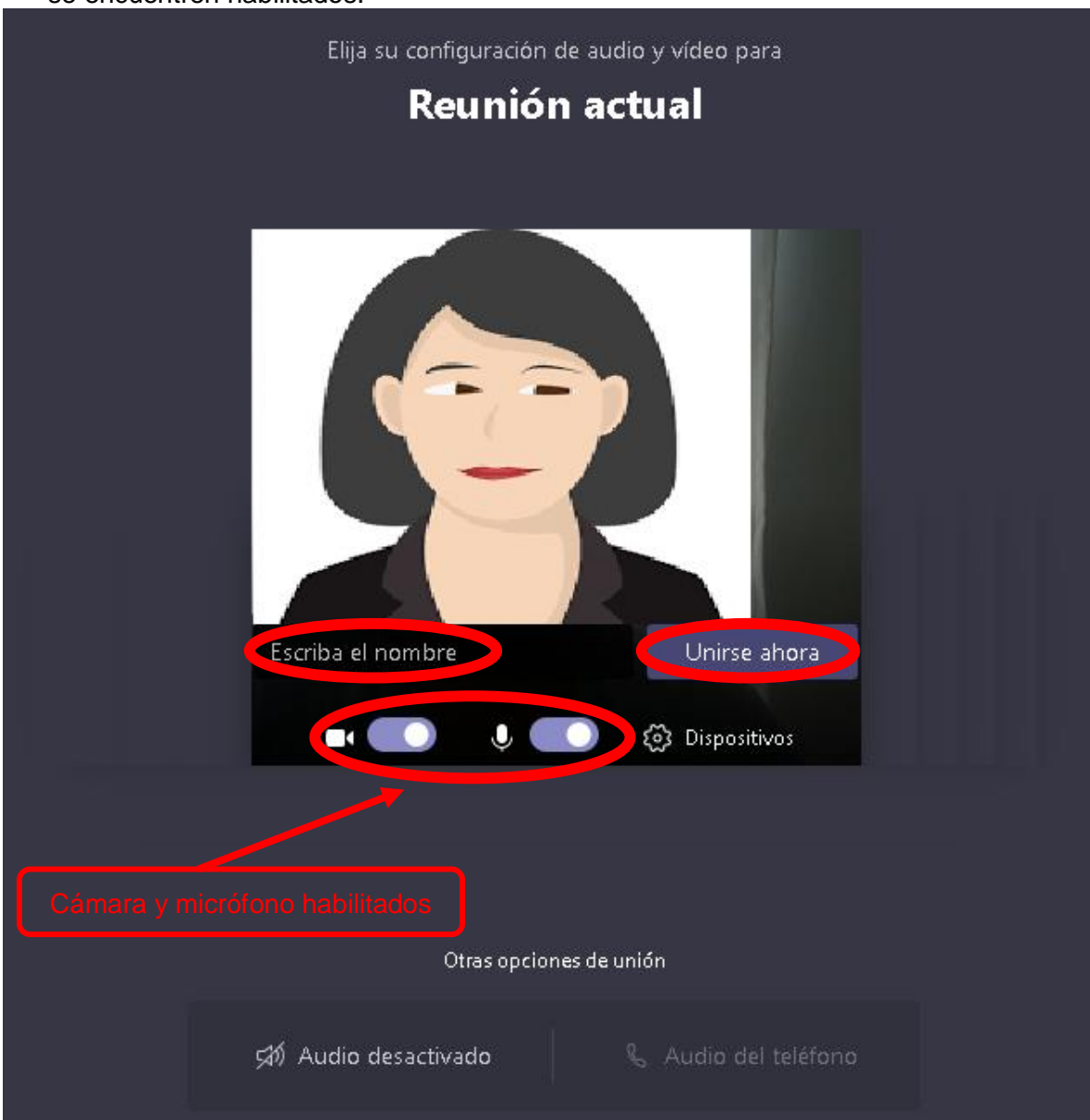

Cr. 12 # 20-63 Palacio de Justicia Fabio Calderón Botero Armenia, Quindío

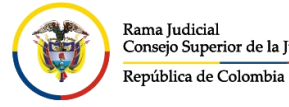

5. Finalmente aguarde a que alguno de los organizadores de la reunión o audiencia habiliten su ingreso

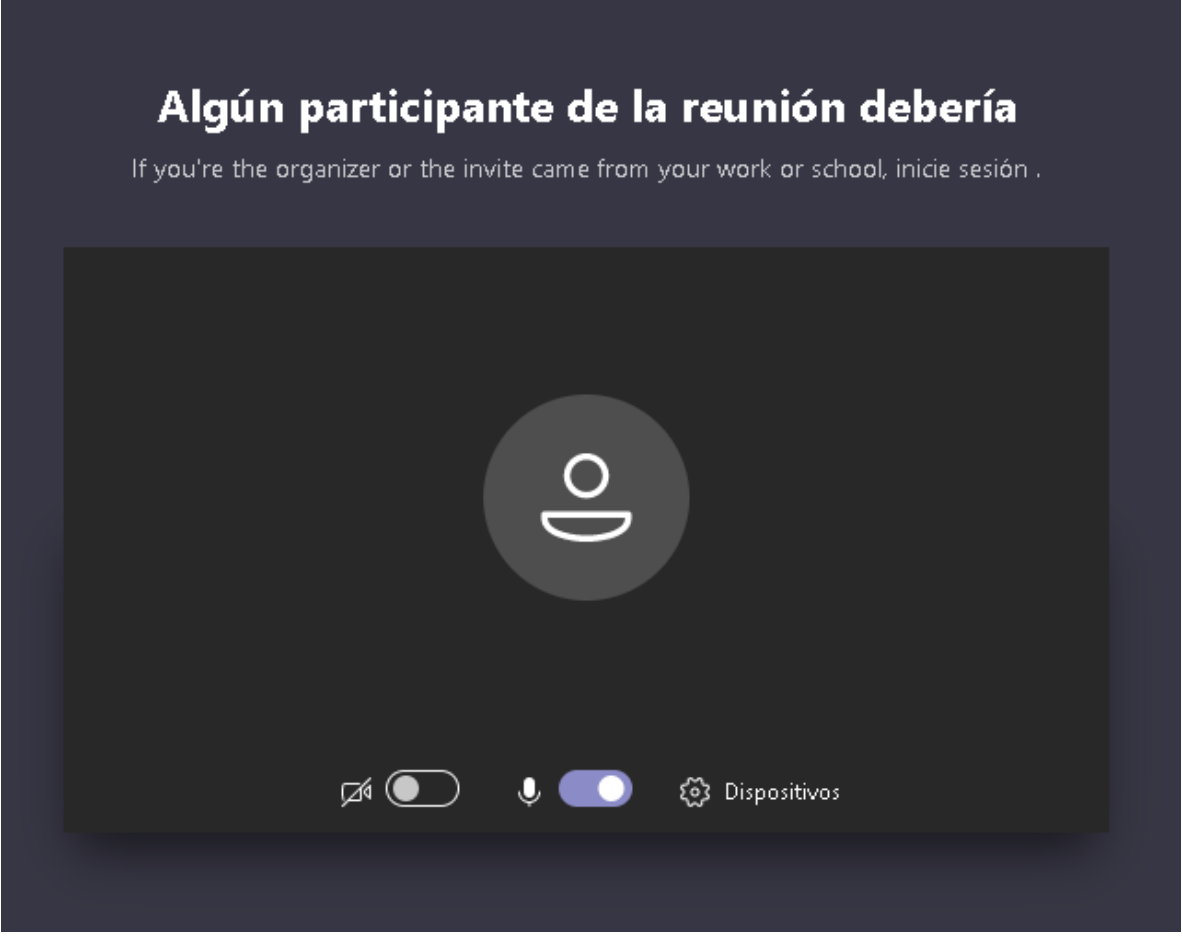